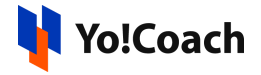

## Authorize.net API Keys Setup Guide

# Configure Authorize.net keys under Manage Settings > Payment Methods > Authorize.net > Settings.

To collect these keys, follow the below steps:

1. Visit <u>https://www.authorize.net/</u> and click on **Sign In** from the upper right corner to sign in to your Authorize.net account.

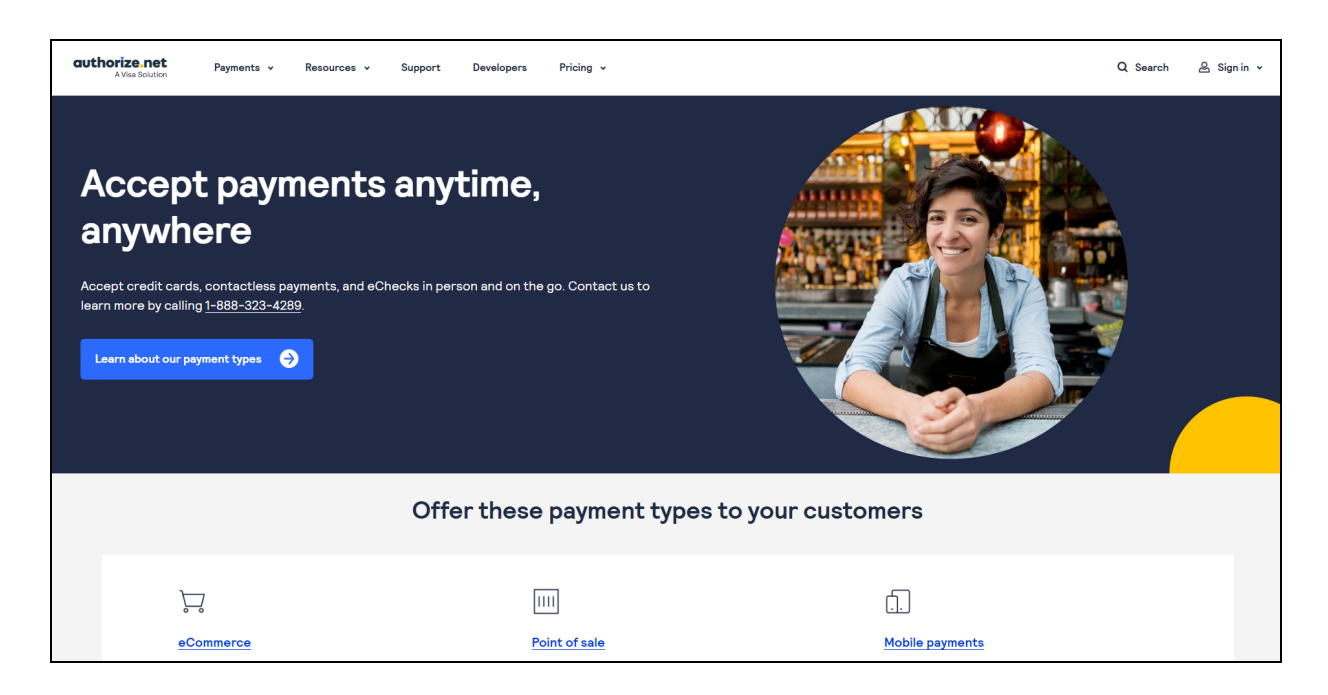

If you don't already have an account, create an account on the website. Hover over the **pricing** option from the header navigation bar and click on **Get Started**.

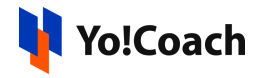

| authorize.net<br>A Visa Solution                          | Payments 🗸 Resources 🗸                                                                                                    | Support Developers Pricing ~                                                                                          |                                                                                                    | Q Search | 🖉 Sign in 🖌 |
|-----------------------------------------------------------|----------------------------------------------------------------------------------------------------|----------------------------------------------------------------------------------------------------|----------------------------------------------------------------------------------------------------|----------|-------------|
| Accer<br>anywł                                            | Pricing<br>Choose the plan that fits your<br>business and submit an<br>application so you can start<br>accepting payments today.<br>Get started → | Become a partner<br>Earn commissions by selling our<br>products or build integrated<br>solutions using Authorize.net. | Speak with us<br>One of our representatives will<br>help you get started.<br>Call us at <u>1-886-323-4289</u> . |          |             |
| Accept credit car<br>learn more by cal<br>Learn about our | rds, contactless payments, and eCh<br>ling <u>1-888-323-4289</u><br>peyment types <del>)</del>                                                    | ecks in person and on the go. Contact                                                                                 | us to                                                                                                    |          |             |

#### Select the preferred plan and provide the required details.

|                                                                                                    | Three easy step                                                          | os to get started                                                                  |                       |
|----------------------------------------------------------------------------------------------------|--------------------------------------------------------------------------|------------------------------------------------------------------------------------|-----------------------|
| 2                                                                                                    | 1. Choose the p<br>Fill out the application. (Or call<br>3. Start proces | lan that fits you.<br>us and we can fill it out together.)<br>sing payments.       |                       |
|                                                                                                    |                                                                          |                                                                                    |                       |
| Recommended: All-in-One option<br>If you don't have a merchant account (to ensure you get paid), select ti | his                                                                      | Payment Gateway Only<br>If you already have a merchant account, sign up for this p | ian. (You must have a |
| option. We can set you up with both a merchant account and a payment gateway.<br>No setup fee              | t 🗸                                                                      | merchant account to connect to the Authorize net platfo                            | orm):<br>✓            |
| Monthly gateway: \$25                                                                                      | ~                                                                        | Monthly gateway: \$25<br>                                                          | <u> </u>              |
| Per transaction 2 9% + 300<br>                                                                             | ¥                                                                        | See included plan features below                                                   | ~                     |
| Sign up now 🥥                                                                                              |                                                                          | Sign up now 🥥                                                                      |                       |
|                                                                                                    |                                                                          |                                                                                    |                       |

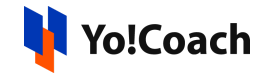

#### Authorize.Net

### **Merchant Application**

Help us understand your business by answering the questions below.

By completing this application, I confirm that I am authorized to submit this application and enter into the agreements linked below on behalf of business indicated.

| Owner Name:                                                                               | First                                                                                                    |                                         | Last                                   |                                                              |                                                        |
|-------------------------------------------------------------------------------------------|----------------------------------------------------------------------------------------------------|-----------------------------------------|----------------------------------------|--------------------------------------------------------------|--------------------------------------------------------|
| Email Address:                                                                            | bob@example.com                                                                                                    | Mobile:                                 | 425-555-55                             | 55                                                           |                                                        |
| Owner Address:                                                                            | United States of America                                                                                                    | ~                                       |                                        |                                                              |                                                        |
|                                                                                           | Address                                                                                                    |                                         |                                        |                                                              |                                                        |
|                                                                                           | City                                                                                                    | State                                   | ~                                      | Zip Code                                                     |                                                        |
| Date of Birth:                                                                            | MM/DD/YYYY                                                                                                    |                                         |                                        |                                                              |                                                        |
| Social Security Number:                                                                   | 000-00-0000                                                                                                    |                                         |                                        |                                                              |                                                        |
|                                                                                           | Primary owner must be a US Citizen with a Social                                                                                                    | I Security Numb                         | ber.                                   |                                                              |                                                        |
| Job Title:                                                                                | CEO, CFO, President, etc.                                                                                                    |                                         |                                        |                                                              |                                                        |
|                                                                                           | Owner has significant responsibility to cor                                                                                                    | ntrol, manage                           | or direct the o                        | ompany                                                       |                                                        |
| Ownership Percentage:                                                                     | 96 96 60                                                                                                    |                                         |                                        |                                                              |                                                        |
|                                                                                           |                                                                                                    |                                         |                                        |                                                              |                                                        |
|                                                                                           | + Add an Owner Complete ir<br>in the comp<br>U.S. Treasur                                                                                                    | nformation<br>pany listed<br>ry Custome | on all owr<br>below mus<br>r Due Dilig | ers with 25% or g<br>at be disclosed on<br>lence Requiremen  | reater equity ownershij<br>your application per<br>ts. |
| 3usiness name and locatio                                                                 | + Add an Owner Complete ir<br>in the comp<br>U.S. Treasur                                                                                                    | nformation<br>pany listed<br>ry Custome | on all owr<br>below mus<br>r Due Dilig | ners with 25% or g<br>st be disclosed on<br>Jence Requiremen | reater equity ownershij<br>your application per<br>ts. |
| 3usiness name and locatio                                                                 | + Add an Owner Complete ir<br>in the comp<br>U.S. Treasur                                                                                                    | nformation<br>pany listed<br>ry Custome | on all owr<br>below mus<br>r Due Dilig | ners with 25% or g<br>st be disclosed on<br>lence Requiremen | reater equity ownershi<br>your application per<br>ts.  |
| Business name and location<br>Legal Business Name:<br>Doing Business As:                  | + Add an Owner Complete ir<br>in the comp<br>U.S. Treasur<br>ON<br>Legal Business Name                                                                                      | nformation<br>pany listed<br>ry Custome | on all owr<br>below mu:<br>r Due Dilig | ners with 25% or g<br>st be disclosed on<br>Jence Requiremen | reater equity ownershij<br>your application per<br>ts. |
| Business name and locatio<br>Legal Business Name:<br>Doing Business As:                   | + Add an Owner Complete ir<br>in the comp<br>U.S. Treasur<br>ON<br>Legal Business Name<br>Same As Legal Business Name<br>Enter Your Doing Business as Name                  | nformation<br>pany listed<br>ry Custome | on all owr<br>below mu:<br>r Due Dilig | ners with 25% or g<br>st be disclosed on<br>jence Requiremen | reater equity ownershij<br>your application per<br>ts. |
| Business name and locatio<br>Legal Business Name:<br>Doing Business As:<br>Business Type: | + Add an Owner Complete ir in the comp U.S. Treasur U.S. Treasur Con Legal Business Name Same As Legal Business Name Enter Your Doing Business as Name Select Business Type | nformation<br>pany listed<br>ry Custome | on all owr<br>below mu:<br>r Due Dilig | ners with 25% or g<br>st be disclosed on<br>nence Requiremen | reater equity ownershi<br>your application per<br>ts.  |

Select an account password and log into your account once the account setup is complete.

2. Select 'I only have a checking/savings account' option displayed on the screen.

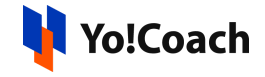

3. A new page will open. Fill all details and submit it.

| Authorize.Net                                                             |                                                                                                   |                                           |                              |
|---------------------------------------------------------------------------|---------------------------------------------------------------------------------------------------|-------------------------------------------|------------------------------|
| Merchant App                                                              | lication                                                                                          |                                           |                              |
| Help us understand your busi<br>By completing this application, I confirm | ness by answering the questions below<br>that I am authorized to submit this application and ente | • r into the agreements linked below on b | ehalf of business indicated. |
| Tell us about yourself                                                    |                                                                                                   |                                           |                              |
| Owner Name:                                                               | First                                                                                             | Last                                      |                              |
| Email Address:                                                            | bob@example.com Mobile:                                                                           | 425-555-5555                              |                              |
| Owner Address:                                                            | United States of America                                                                          |                                           |                              |
|                                                                           | Address                                                                                           |                                           |                              |
|                                                                           | CityState                                                                                         | ✔ Zip Code                                |                              |
| Date of Birth:                                                            | MM/DD/YYYY                                                                                        |                                           |                              |
| Social Security Number:                                                   | 000-00-0000                                                                                       |                                           |                              |
| Job Title:                                                                | Primary owner must be a US Citizen with a Social Security Nun                                     | ber.                                      |                              |
|                                                                           | Quar bas significant responsibility to control manage                                             | or direct the company                     |                              |
| Ownership Percentage:                                                     |                                                                                                   | or uncer the company                      |                              |
|                                                                           |                                                                                                   |                                           |                              |
|                                                                           |                                                                                                   |                                           |                              |
|                                                                           | + Add an Owner Complete informatio                                                                | n on all owners with 25% or grea          | ter equity ownership         |
|                                                                           | U.S. Treasury Custom                                                                              | er Due Diligence Requirements.            | ar application per           |
|                                                                           |                                                                                                   |                                           |                              |
| Business name and locat                                                   | ion                                                                                               |                                           |                              |

4. A pop-up form will open. Fill details and click on 'Create Your Account' button.

| Aut                       | thorize.           | Neť        |
|---------------------------|--------------------|------------|
| Create yo                 | our Authorize.Ne   | et Account |
| Enter Use                 | ername             |            |
| Enter Pas                 | sword              |            |
| Confirm F                 | Password           |            |
| Security (<br>Update Code |                    |            |
| Enter Securit             | y Code:            |            |
| c                         | Create Your Accour | nt         |

5. Account dashboard page will open.

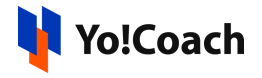

| Authorize                                                   | e.Neť                                                                                                    |                                                                  |                                                                                                    | Welcome: dummy dummy         |
|-------------------------------------------------------------|----------------------------------------------------------------------------------------------------|------------------------------------------------------------------|----------------------------------------------------------------------------------------------------|------------------------------|
| HOME                                                        | TOOLS                                                                                                    | REPORTS                                                          | TRANSACTION SEARCH                                                                                                    | ACCOUNT                      |
| Cattings                                                    |                                                                                                    | Your account is in TE                                            | ST MODE - To update click here.                                                                                                    |                              |
| Merchant Profile<br>Billing Information                     | Settings                                                                                                    |                                                                  |                                                                                                    | <u>Help</u>                  |
| Statements<br>Verified Merchant Seal<br>User Administration | The following sections provide a these settings, click the Help lin                                                                                                  | ccess to your payment gatewa<br>k in the top right corner of eac | ay integration and Merchant Interface setting<br>n settings page.                                                                                 | s. For help with configuring |
| User Profile<br>Digital Payment Solutions                   | Transaction Format Setting                                                                                                    | js                                                               |                                                                                                    |                              |
|                                                             |                                                                                                    | ings —                                                           | Upload Transaction File Format<br>Partial Authorization                                                                                           |                              |
|                                                             | Transaction Response Seturi<br>Transaction Version<br>Response/Receipt URLs<br>Silent Post URL<br>Email Receipt                                                      | ýs                                                               | <u>Receipt Page</u><br><u>Relay Response</u><br>Direct Response<br>FDS Customer Response                                                          |                              |
|                                                             | Security Settings                                                                                                    |                                                                  |                                                                                                    |                              |
|                                                             | Fraud Settings     Enhanced Card Code Verific     Daily Velocity     General Security Settings     Test Mode     API Credentials & Keys     Mobile Device Management | ation                                                            | Enhanced Address Verification Sen<br>Cardholder Authentication<br>File Upload Capabilities<br>Manage Public Client Key<br>Authorized Applications | vice                         |
|                                                             | Business Settings                                                                                                    |                                                                  |                                                                                                    |                              |
|                                                             | General Information Settings <u>Transaction Cut-Off Time     QuickBooks Download Repo</u> Notification Settings <u>Webhooks</u>                                      | r <u>t Settings</u>                                              | <u>Time Zone</u>                                                                                                    |                              |

6. To obtain Login ID and Transaction Key, click on Account from the main toolbar.

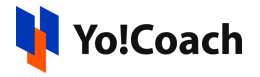

| Authorize                                             | .Neť                                                                             |                                                      |                                                                 | Welcome: dummy dummy         |
|-------------------------------------------------------|----------------------------------------------------------------------------------|------------------------------------------------------|-----------------------------------------------------------------|------------------------------|
| HOME                                                  | TOOLS                                                                            | REPORTS                                              | TRANSACTION SEARCH                                              | ACCOUNT                      |
| ttings                                                | Y                                                                                | our account is in TE                                 | ST MODE - To update click here.                                 |                              |
| erchant Profile<br>ling Information                   | Settings                                                                         |                                                      |                                                                 | Help                         |
| atements<br>rified Merchant Seal<br>er Administration | The following sections provide access these settings, click the Help link in the | to your payment gatewa<br>e top right corner of each | y integration and Merchant Interface settings<br>settings page. | s. For help with configuring |
| er Profile                                            | Transaction Format Settings                                                      |                                                      |                                                                 |                              |
| gital Payment Solutions                               | <ul> <li>Transaction Submission Settings –</li> </ul>                            |                                                      |                                                                 |                              |
|                                                       | Virtual Terminal                                                                 |                                                      | Upload Transaction File Format                                  |                              |
|                                                       | Payment Form                                                                     |                                                      | Partial Authorization                                           |                              |
|                                                       | <ul> <li>Transaction Response Settings —</li> </ul>                              |                                                      |                                                                 |                              |
|                                                       | Transaction Version                                                              |                                                      | Receipt Page                                                    |                              |
|                                                       | Response/Receipt URLs                                                            |                                                      | Relay Response                                                  |                              |
|                                                       | Silent Post URL                                                                  |                                                      | Direct Response                                                 |                              |
|                                                       | Email Receipt                                                                    |                                                      | FDS Customer Response                                           |                              |
|                                                       | Security Settings                                                                |                                                      |                                                                 |                              |
|                                                       | - Fraud Settings                                                                 |                                                      |                                                                 |                              |
|                                                       | Enhanced Card Code Verification                                                  |                                                      | Enhanced Address Verification Serv                              | ice                          |
|                                                       | Daily Velocity                                                                   |                                                      | Cardholder Authentication                                       |                              |
|                                                       | - General Security Settings                                                      |                                                      |                                                                 |                              |
|                                                       | Test Mode                                                                        |                                                      | File Upload Capabilities                                        |                              |
|                                                       | API Credentials & Keys                                                           |                                                      | Manage Public Client Key                                        |                              |
|                                                       | Mobile Device Management                                                         |                                                      | Authorized Applications                                         |                              |

7. Click Settings > API Credentials & Keys.

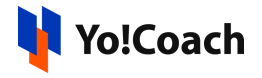

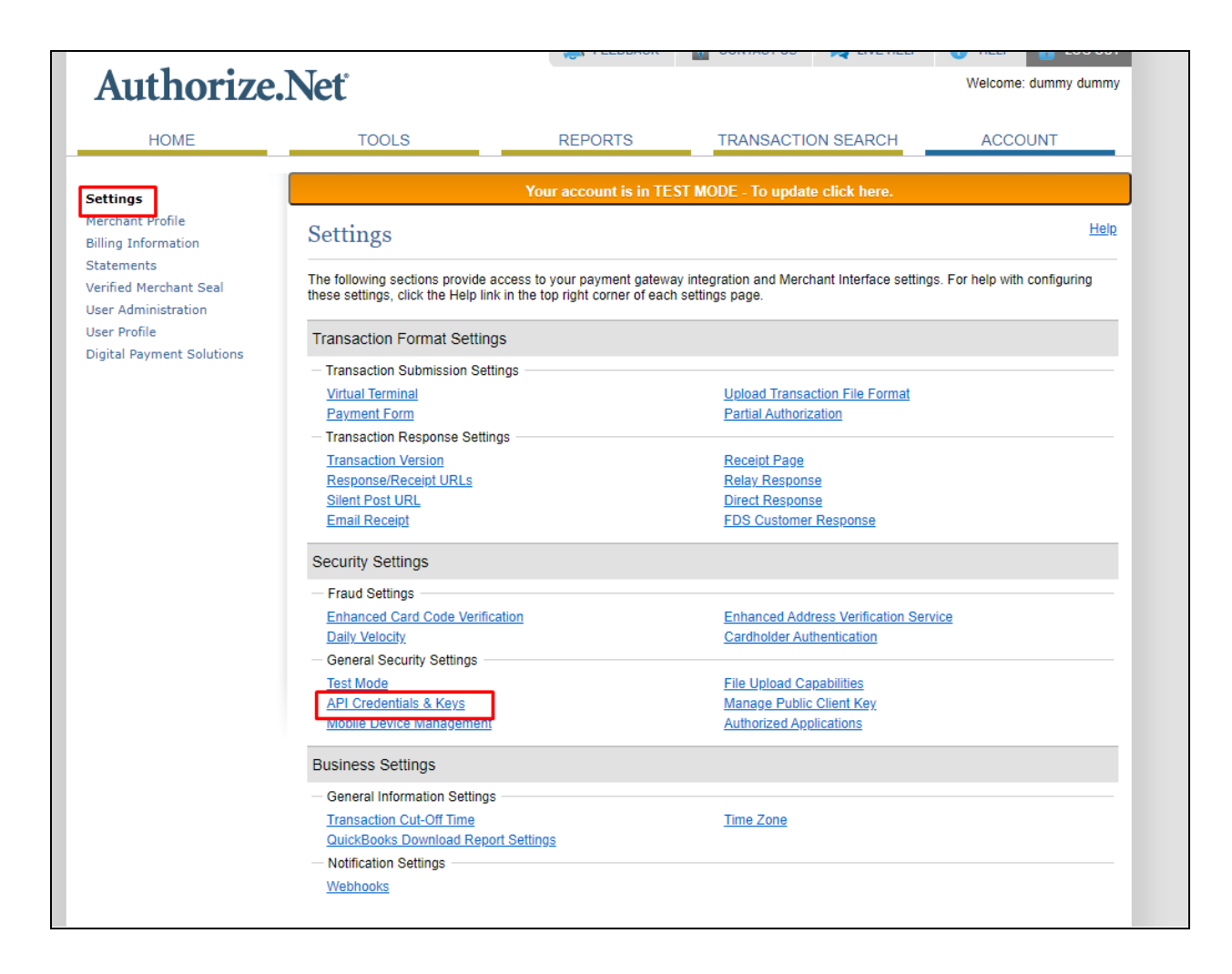

8. Select New Transaction Key, and click on submit.

Note: When obtaining a new Transaction Key, you may choose to disable the old Transaction Key by clicking the box titled, Disable Old Transaction Key Immediately. You may want to do this if you suspect your previous Transaction Key is being used fraudulently.

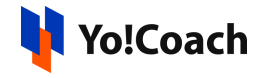

| Merchant Profile         Billing Information         Statements         Verified Merchant Seal         User Administration         User Profile         Digital Payment Solutions         Alignature Key is applicable if your solution uses our hosted payment form, or uses the Direct Post Method (DPM) to submit transaction. It is also used for authenticating transaction Key and Signature Key should not be shared with anyone. Be sure to store these securely and change the Transaction Key regularly to further strengthen the security of your account.         For more information about the API Login ID, Transaction Key and Signature Key, please refer to the Reference & User Guides your Web developer.         API Login ID:       4b29459xcMUW         API Login ID:       4b29459xcMUW         API Login ID Last Obtained:       03/12/2021 02:51:05         Transaction Key Last Obtained:       03/12/2021 02:51:00                                                                                                    |              |
|----------------------------------------------------------------------------------------------------|--------------|
| Billing Information       Statements         Verified Merchant Seal       Your API Login ID and Transaction Key are unique pieces of information specifically associated with your payment gateway ac         User Administration       User Profile         Digital Payment Solutions       A Signature Key is applicable if your solution uses our hosted payment form, or uses the Direct Post Method (DPM) to submit transactions. It is also used for authenticating transaction responses from our APIs, including but not limited to Relay Response Silent Post.         IMPORTANT: The API Login ID, Transaction Key and Signature Key should not be shared with anyone. Be sure to store these securely and change the Transaction Key regularly to further strengthen the security of your account.         For more information about the API Login ID, Transaction Key and Signature Key, please refer to the Reference & User Guides your Web developer.         API Login ID:       4b29459xcMUW         API Login ID Last Obtained:       03/12/2021 02:51:05         Transaction Key Login ID, Transaction Key Login ID, Transaction Key Login ID, Transaction Key Login ID, Transaction Key Login ID, Transaction Key Login ID, Transaction Key Login ID, Transaction Key and Signature Key, please refer to the Reference & User Guides your Web developer.         API Login ID:       4b29459xcMUW         API Login ID Last Obtained:       03/12/2021 02:51:05         Transaction Key Login ID       Create New Key(s) | <u>Help</u>  |
| Statements         Verified Merchant Seal         User Administration         User Administration         User Profile         Digital Payment Solutions           Ministration       User Profile       Digital Payment Solutions           Verified Merchant Seal           User Administration           User Profile       Digital Payment Solutions <td></td>                                                                                                    |              |
| Verified Merchant Seal         User Administration         User Administration         User Profile         Digital Payment Solutions           More Profile       Digital Payment Solutions           More Profile       Digital Payment Solutions           More Profile       Digital Payment Solutions     A Signature Key is applicable if your solution uses our hosted payment form, or uses the Direct Post Method (DPM) to submit transactions. It is also used for authenticating transaction responses from our APIs, including but not limited to Relay Response Silent Post. IMPORTANT: The API Login ID, Transaction Key and Signature Key should not be shared with anyone. Be sure to store these securely and change the Transaction Key regularly to further strengthen the security of your account. For more information about the API Login ID, Transaction Key and Signature Key, please refer to the Reference & User Guides your Web developer. API Login ID: 4b29459xcMUW API Login ID: 4b29459xcMUW API Login ID Last Obtained: 03/12/2021 02:51:05 Transaction Key Last Obtained: 03/12/2021 02:51:00 Create New Key(s)                                                                                                    | count.       |
| User Profile       Digital Payment Solutions         Digital Payment Solutions       A Signature Key is applicable if your solution uses our hosted payment form, or uses the Direct Post Method (DPM) to submit transactions. It is also used for authenticating transaction responses from our APIs, including but not limited to Relay Response Silent Post.         IMPORTANT: The API Login ID, Transaction Key and Signature Key should not be shared with anyone. Be sure to store these securely and change the Transaction Key regularly to further strengthen the security of your account.         For more information about the API Login ID, Transaction Key and Signature Key, please refer to the Reference & User Guides your Web developer.         API Login ID:       4b29459xcMUW         API Login ID Last Obtained:       03/12/2021 02:51:05         Transaction Key Last Obtained:       03/12/2021 02:51:00         Create New Key(s)       Create New Key(s)                                                                                                    | ly required  |
| Diser Profile       A Signature Key is applicable if your solution uses our hosted payment form, or uses the Direct Post Method (DPM) to submit transactions. It is also used for authenticating transaction responses from our APIs, including but not limited to Relay Response Silent Post.         IMPORTANT: The API Login ID, Transaction Key and Signature Key should not be shared with anyone. Be sure to store these securely and change the Transaction Key regularly to further strengthen the security of your account.         For more information about the API Login ID, Transaction Key and Signature Key, please refer to the Reference & User Guides your Web developer.         API Login ID:       4b29459xcMUW         API Login ID Last Obtained:       03/12/2021 02:51:05         Transaction Key Last Obtained:       03/12/2021 02:51:00         Create New Key(s)       Create New Key(s)                                                                                                    | payment      |
| Digital Payment Solutions       transactions. It is also used for authenticating transaction responses from our APIs, including but not limited to Relay Response<br>Silent Post.         IMPORTANT: The API Login ID, Transaction Key and Signature Key should not be shared with anyone. Be sure to store these<br>securely and change the Transaction Key regularly to further strengthen the security of your account.         For more information about the API Login ID, Transaction Key and Signature Key, please refer to the Reference & User Guides<br>your Web developer.         API Login ID:       4b29459xcMUW         API Login ID Last Obtained:       03/12/2021 02:51:05         Transaction Key Last Obtained:       03/12/2021 02:51:00         Create New Key(s)       Expenses                                                                                                    |              |
| IMPORTANT: The API Login ID, Transaction Key and Signature Key should not be shared with anyone. Be sure to store these securely and change the Transaction Key regularly to further strengthen the security of your account.         For more information about the API Login ID, Transaction Key and Signature Key, please refer to the Reference & User Guides your Web developer.         API Login ID:       4b29459xcMUW         API Login ID Last Obtained:       03/12/2021 02:51:05         Transaction Key Last Obtained:       03/12/2021 02:51:00                                                                                                    | e and        |
| For more information about the API Login ID, Transaction Key and Signature Key, please refer to the <u>Reference &amp; User Guides</u><br>your Web developer.<br>API Login ID: 4b29459xcMUW<br>API Login ID Last Obtained: 03/12/2021 02:51:05<br>Transaction Key Last Obtained: 03/12/2021 02:51:00<br>Create New Key(s)                                                                                                    | values       |
| API Login ID: 4b29459xcMUW<br>API Login ID Last Obtained: 03/12/2021 02:51:05<br>Transaction Key Last Obtained: 03/12/2021 02:51:00<br>Create New Key(s)                                                                                                    | s or contact |
| API Login ID Last Obtained: 03/12/2021 02:51:05<br>Transaction Key Last Obtained: 03/12/2021 02:51:00<br>Create New Key(s)                                                                                                    |              |
| Transaction Key Last Obtained: 03/12/2021 02:51:00 Create New Key(s)                                                                                                    |              |
| Create New Key(s)                                                                                                    |              |
|                                                                                                    |              |
| * Requi                                                                                                    | ired Fields  |
| You may choose to disable the old one immediately by checking the Disable Old Transaction Key Immediately or Disable O<br>Signature Key Immediately option. If you do not immediately disable the old value, it will automatically expire in 24 hours.                                                                                                    | DId          |
| Obtain: O New Transaction Key O New Signature Key                                                                                                    |              |
| Submit Cancel                                                                                                    |              |
|                                                                                                    |              |
|                                                                                                    |              |
|                                                                                                    |              |
|                                                                                                    |              |
|                                                                                                    |              |

9. A pop-up window will open. Click on the Request Pin button.

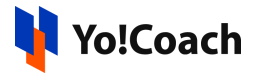

| er, the          | e API login ID and Transaction Key are NOT used for logging into the Merc | hant Interf             |
|------------------|---------------------------------------------------------------------------|-------------------------|
| etting<br>y to a | ×                                                                         | yment gat               |
| iture<br>tions   | Verify Your Identity                                                      | e Direct P<br>uding but |
| ost.             | For security purposes, we'll need to verify your identity.                |                         |
| TAN<br>y an      | Verify Pin                                                                | ed with ar<br>your acco |
| re in<br>eb d    | Request a PIN                                                             | e refer to              |
| gin IC           | We'll send you a PIN to verify your identity.                             |                         |
| gin II<br>ction  | Email Address : du****@dummyid.com                                        |                         |
| e N              | CANCEL REQUEST PIN                                                        |                         |
| iy ch<br>ure l   | Not Your contact info?                                                    | action Ko               |
|                  | Obtain: Over Transaction Key Over Signature                               | Key                     |

10. Next pop-up will open asking for a pin. You will get a pin on the email id used for registration. Copy and paste it. Click on verify.

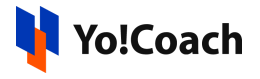

| er, the                  | API login ID and Transaction Key are NOT used for logging into the Merc                | hant Inte           |
|--------------------------|----------------------------------------------------------------------------------------|---------------------|
| setting<br>av to a       | ~                                                                                      | yment g             |
| ature<br>ctions<br>Post. | Verify Your Identity<br>For security purposes, we'll need to verify your identity.     | e Direct<br>uding b |
| RTAN<br>Iy an            | 🥏 Request Pin —— < Verify Pin                                                          | ed with<br>your ac  |
| ore in<br>/eb d          | Check Your Email                                                                       | e refer             |
| gin I(<br>gin I(         | A PIN has been sent to <b>du****@dummyid.com</b> . This PIN will expire in 10 minutes. |                     |
| ction                    | Enter PIN                                                                              |                     |
| te Ni                    | CANCEL VERIFY PIN                                                                      |                     |
| ay ch<br>ture ł          | Didn't receive a PIN?                                                                  | action<br>vill auto |
|                          | Try requesting a new PIN prior to contacting Merchant Support at 877-447-3938          | Key                 |
|                          |                                                                                        |                     |
|                          | Submit Cancel                                                                          |                     |

11. Pin verified, click on continue.

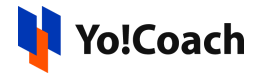

| er, the API login I<br>etting      | D and Transac | tion Key are NOT  | used for logging in | to the Merchant Int<br>yment o |
|------------------------------------|---------------|-------------------|---------------------|--------------------------------|
| ature<br>tions<br>Post.            |               | $\oslash$         |                     | e Direct<br>uding b            |
| RTAN<br>Iy an                      | I             | Identity Verified |                     | ed with<br>your ac             |
| re in<br>leb d<br>gin II<br>gin II |               |                   | CON                 | e refer                        |
| ction Key Last O                   | btained:      | 03/12/2021 02:51: | 00                  |                                |
| te New Kev(s)                      |               |                   |                     |                                |

12. Copy transaction key and click on continue. Now click on the same Settings->API Credentials & Keys. API Login ID is there. Save these credentials in the corresponding section of the website admin panel.

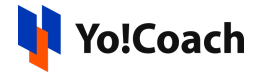

| HOME                                                                                                    | TOOLS                                                                                                    |
|----------------------------------------------------------------------------------------------------|----------------------------------------------------------------------------------------------------|
| Settings<br>Merchant Profile<br>Billing Information<br>Statements<br>Verified Merchant Seal<br>User Administration<br>User Profile<br>Digital Payment Solutions | API Credentials & Kee<br>Your API Login ID and Transaction Ke<br>However, the API login ID and Transaction Kee<br>at a signature Key is applicable if your at<br>transactions. It is also used for auther<br>Silent Post.<br>MPORTANT: The API Login ID, Trans<br>scurely and change the Transaction<br>For more information about the API Login Ver<br>transaction Key Login ID, Trans<br>Create New Key(s)<br>Muse New Key(s) |

13. Important: Right now in system, MD5 hash is optional and not in use. So below points (Point 14) are just for knowledge's sake. (As when signature key concept will be implemented in system, Point 14 will necessary to perform)

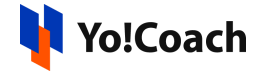

Note: MD5 Hash concept is ended now, and signature key concept added as a replacement of it. As stated in the support forum link: (https://support.authorize.net/s/article/MD5-Hash-End-of-Life-Signature-Key-Replacement). (Right now in system md5 or signature key concept is not in use)

Authorize.Net is phasing out the MD5 based hash use for transaction response verification in favor of the SHA-512 based hash utilizing a Signature Key.

The end of life for MD5 Hash will be done in two phases:

Phase 1 - As of February 11, 2019 Authorize.net have removed the ability to configure or update MD5 Hash setting in the Merchant Interface. Merchants who had this setting configured have already been emailed/contacted.

Phase 2 - Stop sending the MD5 Hash data element in the API response. To continue verifying via hash, this will require applications to support the SHA-512 hash via signature key.

- Sandbox has been updated as of March 7, 2019 to stop populating the MD5 Hash value, but the field will still be present but empty.
- Production has been updated as of June 27, 2019 (10:30am PT) to stop populating the MD5 Hash value, but the field will still be present but empty.

When you receive a transaction response from <u>Authorize.Net</u>, it includes a SHA2 hash element, the name and position depend on the API integration method used.

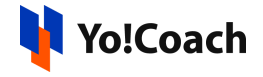

The SHA2 field contains HMAC-SHA512 hash that <u>Authorize.Net</u> generated for the transaction and can be used to validate the response came from <u>Authorize.Net</u> but is not required to do so.

14. To obtain 'Signature key' follow the same process from Point 6 to 12 but select 'new signature key' instead of 'new transaction key'

| Create New Key(s)                                                                                                    |
|----------------------------------------------------------------------------------------------------|
| * Required Fields                                                                                                    |
| You may choose to disable the old one immediately by checking the Disable Old Transaction Key Immediately or Disable Old Signature Key Immediately option. If you do not immediately disable the old value, it will automatically expire in 24 hours. |
| Obtain: ONew Transaction Key ONew Signature Key                                                                                                    |
| Submit Cancel Select this                                                                                                    |
|                                                                                                    |
|                                                                                                    |

This signature key needs to be added instead of Md5 hash into the system once implemented in the system.